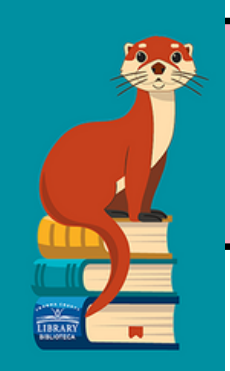

PASO A PASO

# HelpNow y tu tarjeta Student OneCard

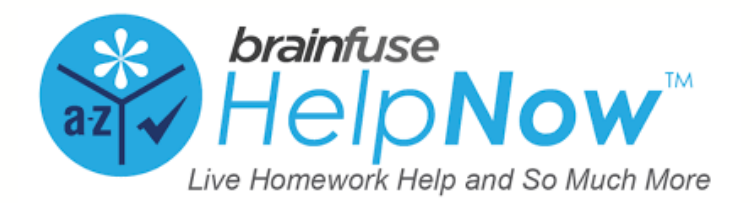

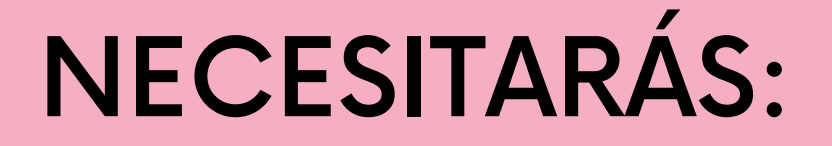

- Tu tarjeta Student OneCard
- Un Chromebook, Laptop, o Smartphone

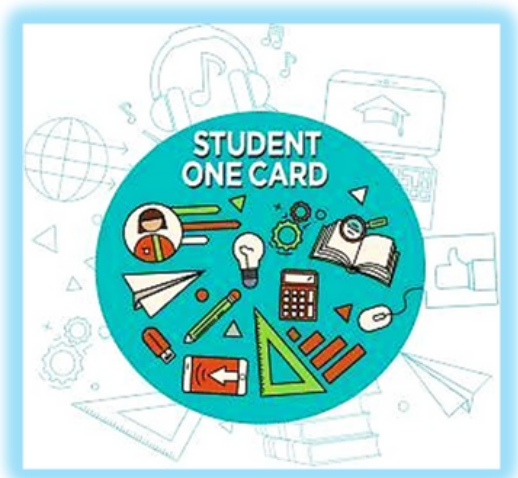

• Tu tarea

## ¿QUÉ ES LA TARJETA STUDENTONE?

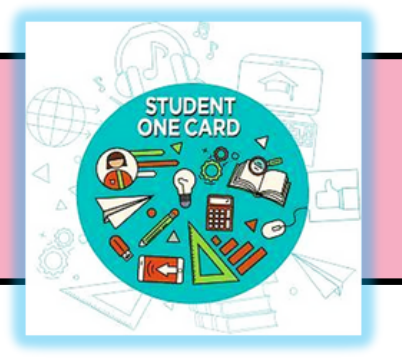

# La tarjeta Student OneCard es una cuenta digital que te permite acceder a libros de la biblioteca y herramientas en línea.

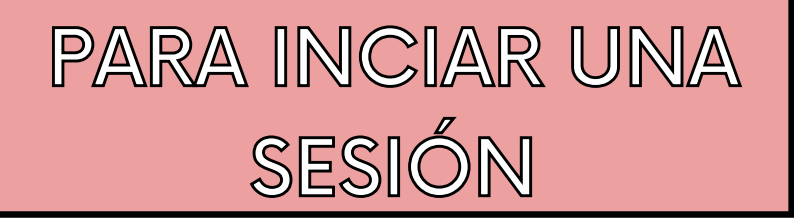

Necesitarás tu:

- <u>Prefijo del Distrito Escolar</u>
- Tu identificación de estudiante
- Tu contraseña de cuatro dígitos

Ejemplos de números de cuenta:

- SRCS123456
- RVUSD123456

### Ejemplos de contraseña :

- (Año de nacimiento) 2006 o 2012
- 0
  - (RVUSD MMYY) 0312 o 1211

Llama a cualquier sucursal de la Biblioteca del Condado de Sonoma para obtener ayuda con tu tarjeta **Student OneCard.** 

Llama a cualquier sucursal de la **Biblioteca del Condado de Sonoma** para obtener ayuda con tu tarjeta **Student OneCard**.

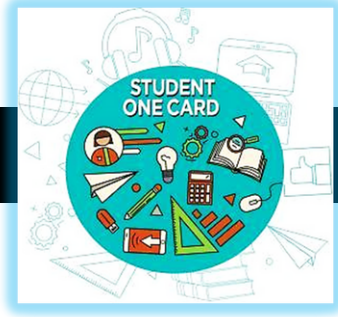

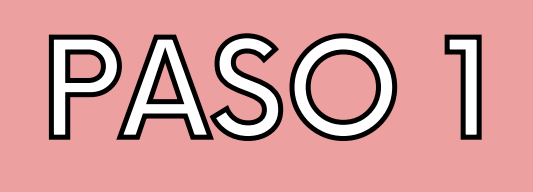

# Ingresa tu número de Student OneCard para acceder a los recursos electrónicos de la Biblioteca del Condado de Sonoma.

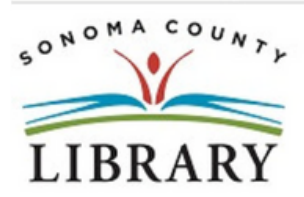

Your library card number (with no spaces) - El número de su carné de la biblioteca (sin espacios):

Login

This resource is restricted to Sonoma County Library card holders, and to patrons in Sonoma County Library locations. - Este recurso está disponible únicamente para aquellas personas que cuentan con un carné de biblioteca de Sonoma County Library, y para los clientes de sus sucursales. How to get a library card - Cómo obtener un carné de la biblioteca

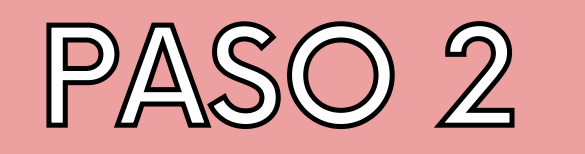

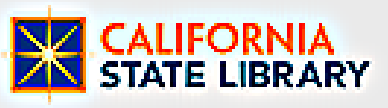

 $\odot$ 

Home Expert Help T Study T Collaborate T Adult Learners

 Busca la sección de ayuda del experto y selecciona la opción que mejor se adapte a tus necesidades.

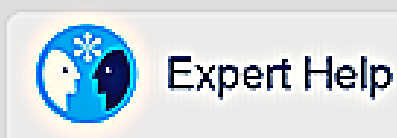

Live Tutoring Live online help from expert butors

Writing Lab Expert online writing assistance

- SkillSurfer Live skills building and a library of lessons, videos, fests and more

> Send Question Send a guestion and receive an expert reply within 24 hours.

Language Lab âáâ Live help for language learners

> **Fealured Service** Chess Tutoring - Connect with a tutor to sharpen your cognitive skills.

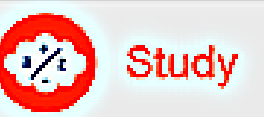

#### LEAP Learning Platform 100.0

**Diagnostic best center with customized** study plans, lessons, and live tutoring

Tutors are available now

#### ElashBulb<sup>1M</sup>

Create and share flashcards, tests, and games.

#### eParachute

Discover the college majors and careers that match your skills and interests.

Expert Help Live Tutoring

Study LEAP Learning Plutform

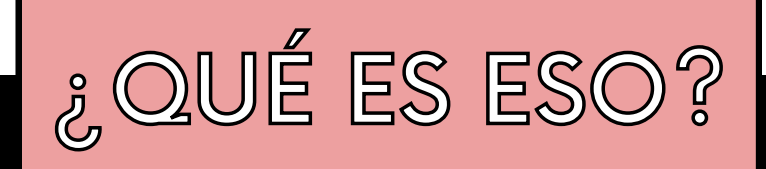

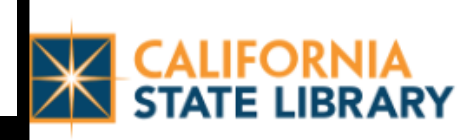

Los servicios de ayuda de expertos incluyen:

- Tutoría en vivo
- Lab de escritura
- Capacitación de habilidades
- Enviar preguntas
- Lab de lenguaje
- Servicio destacado tutoría de ajedrez

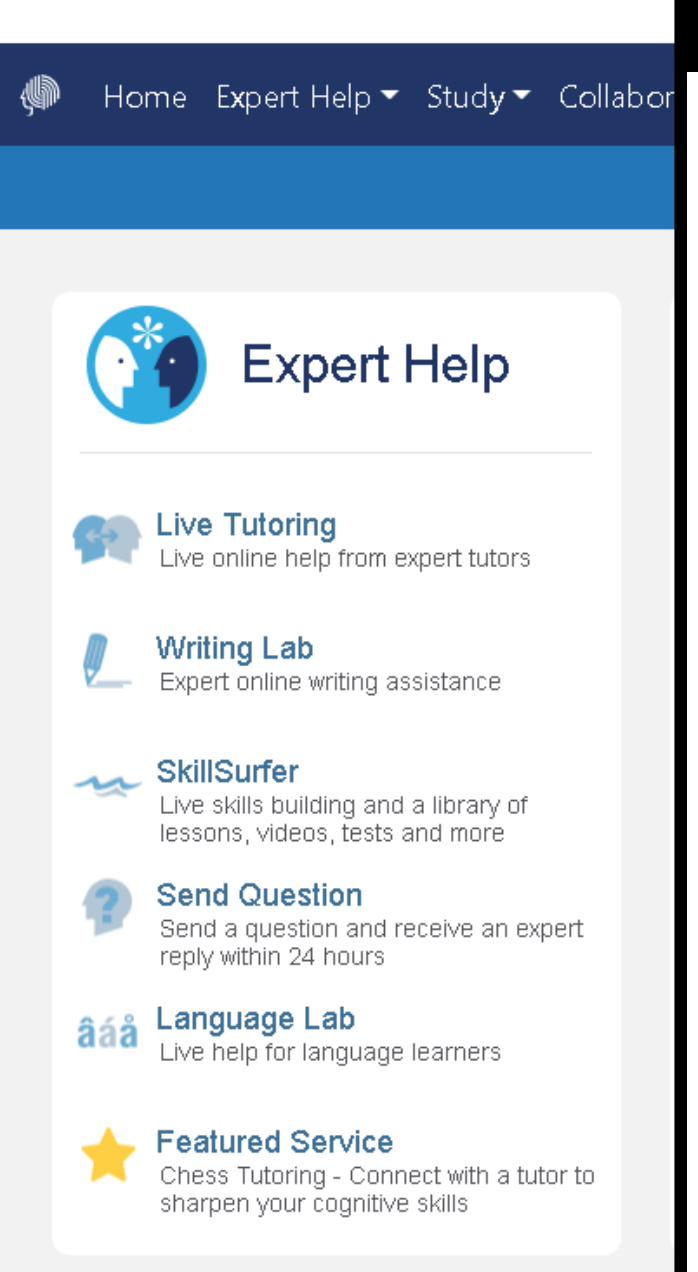

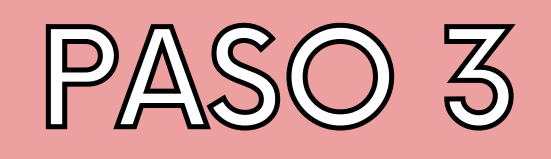

• Utiliza las preferencias para acceder a tutoría en vivo en varios idiomas.

10th

-- Select Subject --

苘

Live Help

You are just moments away from connecting with a live instructor. Sir

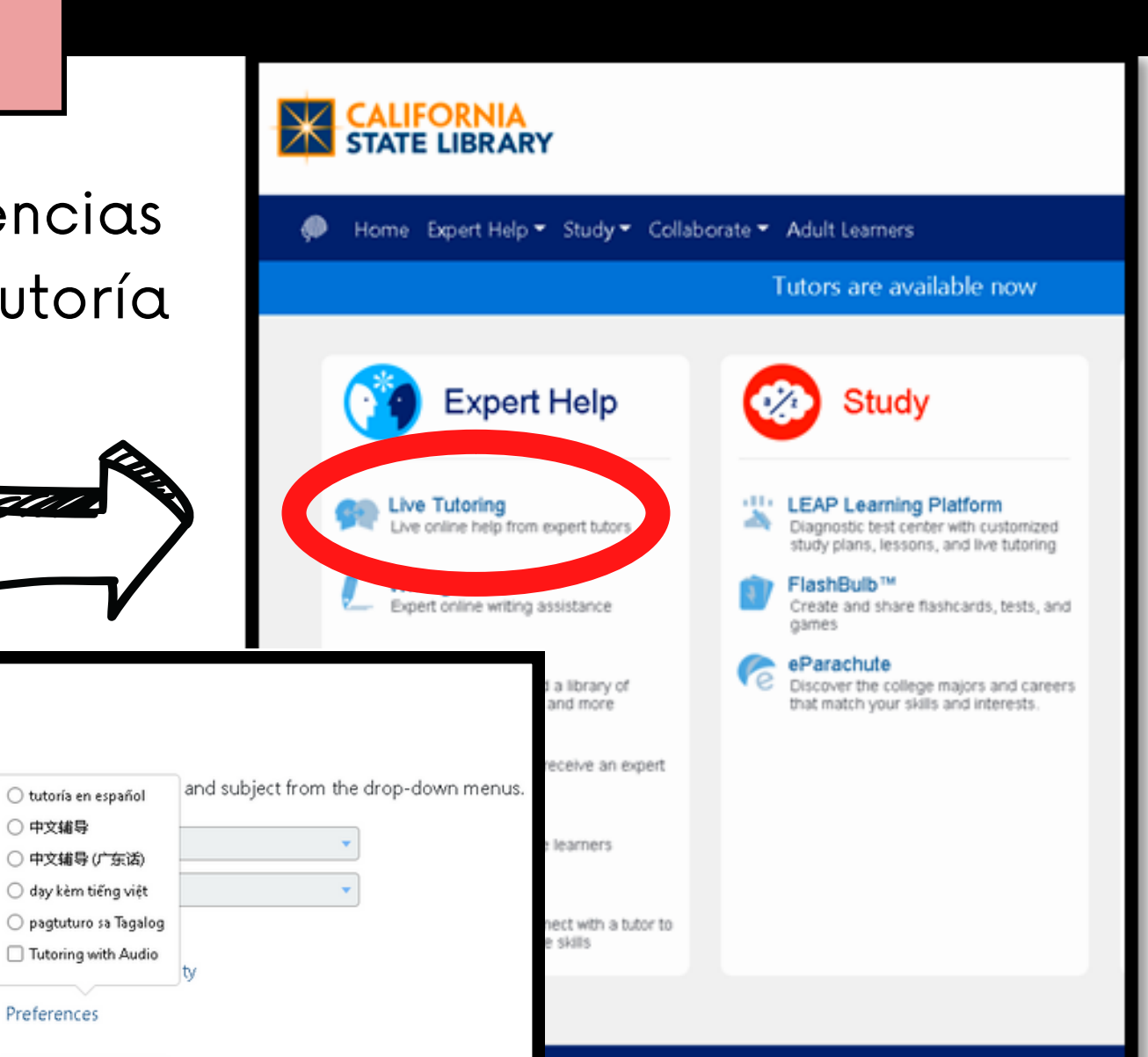

Get Live Help

中文辅导

(O) Preferences

LEAP Learning Platform

Study

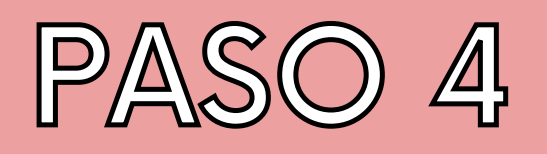

 Ahora, selecciona tu año escolar del menú desplegable.

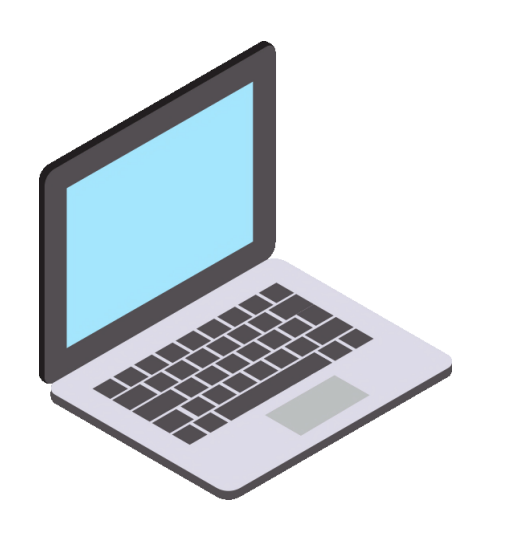

🕨 Home Expert Help 🔻 Study 👻 Collaborate 👻 Adult Learners

### Live Help

You are just moments away from connecting with a live instructor. Simply select your grade and subject from the drop-down m

|                              | Select Grade |
|------------------------------|--------------|
|                              | Select Grade |
|                              | к            |
|                              | 1st          |
|                              | 2nd          |
|                              | 3rd          |
|                              | 4th          |
|                              | 5th          |
|                              | 6th          |
|                              | 7th          |
|                              | 8th          |
| Expert Help                  | 9th          |
| Live Tutoring<br>Writing Lab | 10th         |
| SkillSurfer<br>Send Question | 11th         |
| Language Lab                 | 12th         |

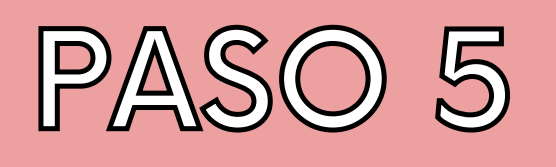

- Luego, selecciona el tema de estudio apropiado del menú desplegable.
- ¡Un tutor en vivo se unirá a ti pronto!

#### CALIFORNIA STATE LIBRARY

Home Expert Help 🕶 Study 🕶 Collaborate 🖛 Adult Learners

### Live Help

You are just moments away from connecting with a live instructor. Simply select your grade and subject from the drop-down menus.

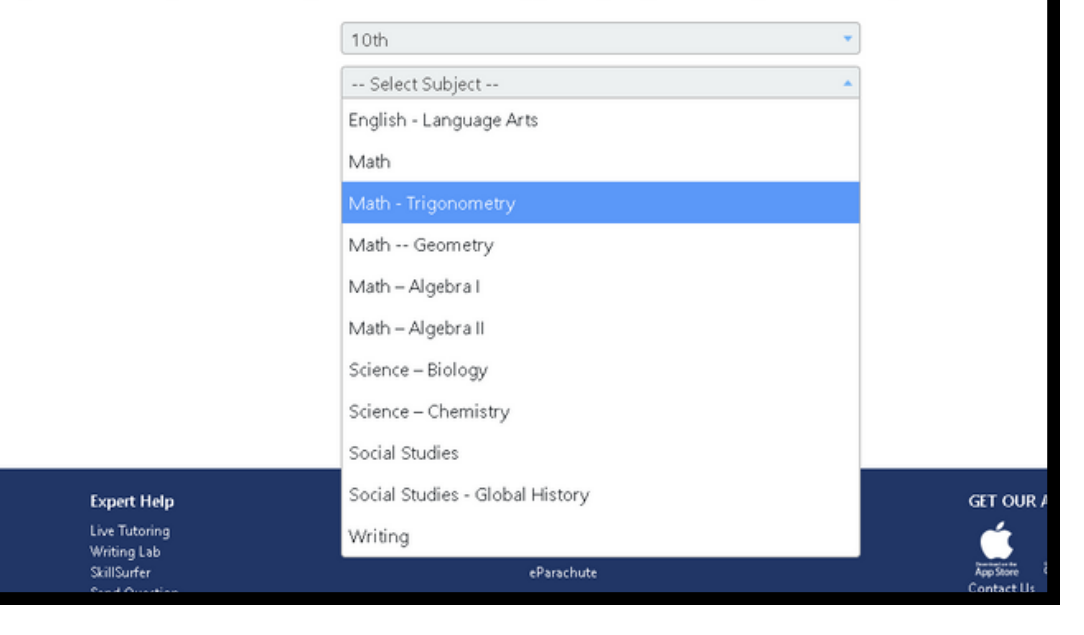

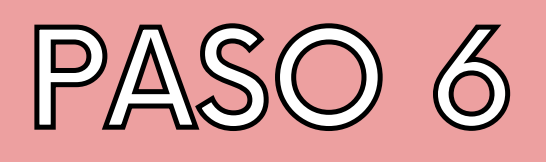

 ¡Haz el uso de HelpNow un hábito y pide ayuda regularmente!

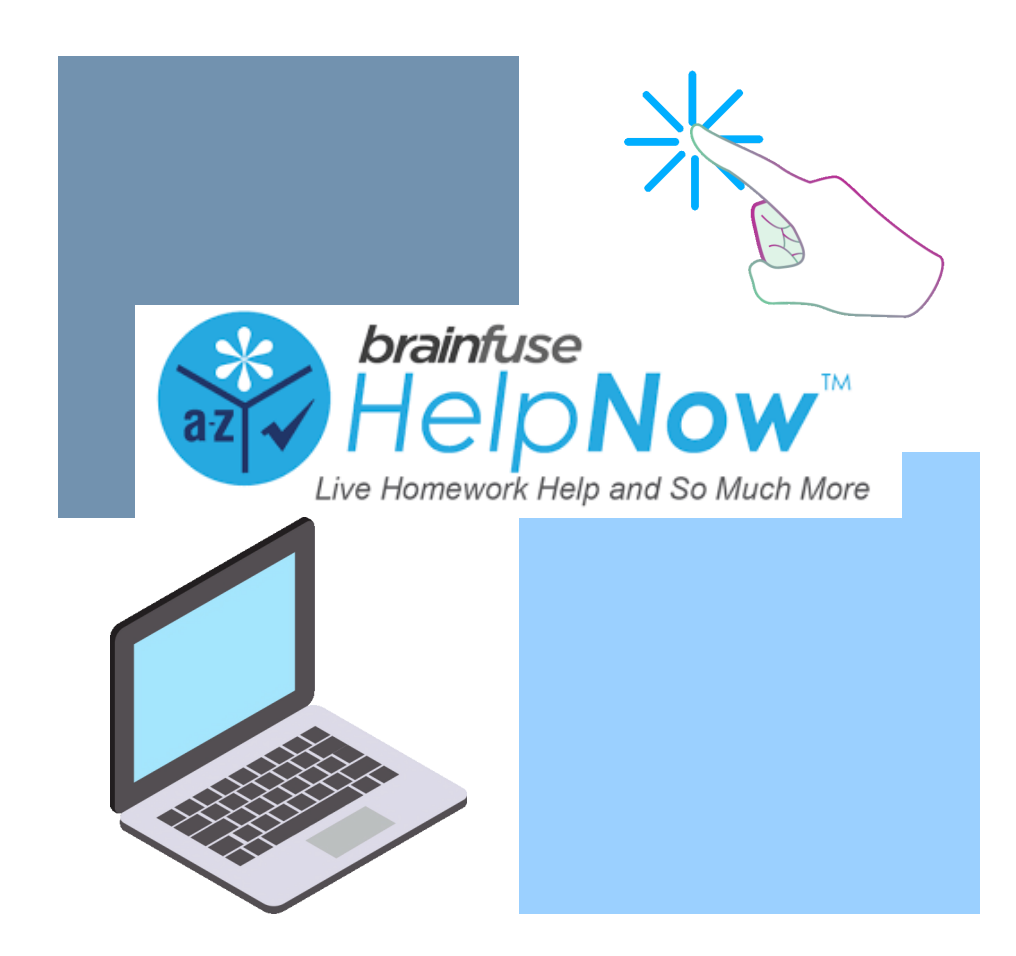

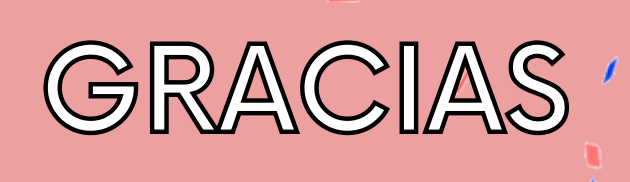

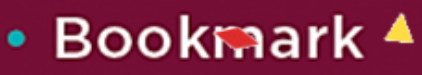

- Follow
- Subscribe
- Marque
- Siga
- Suscríbase

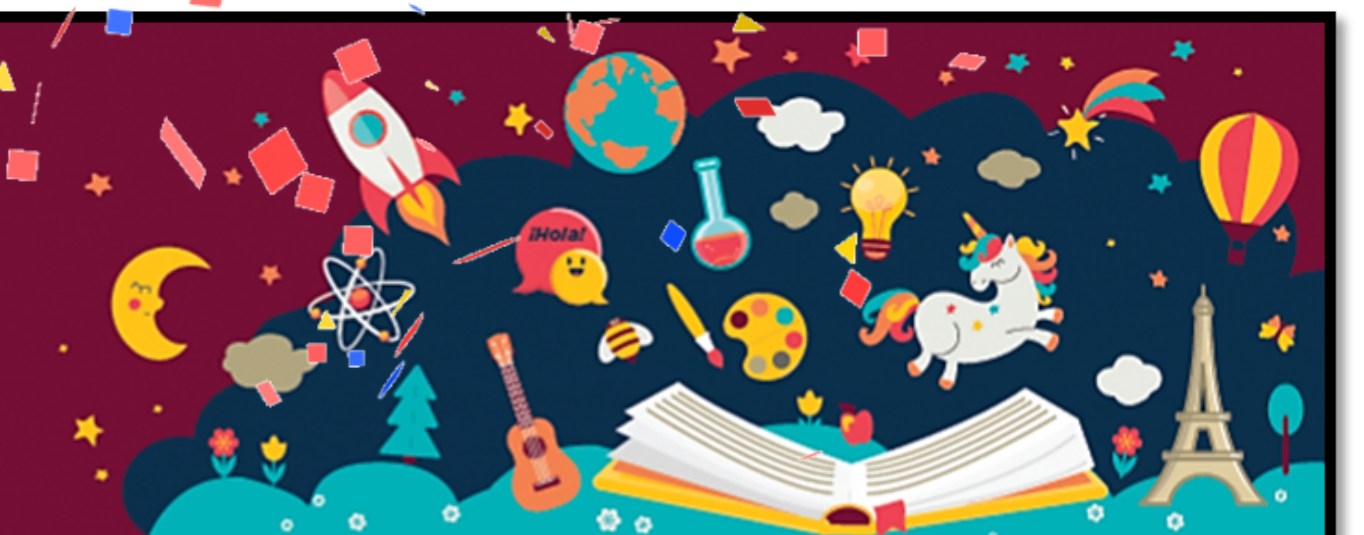

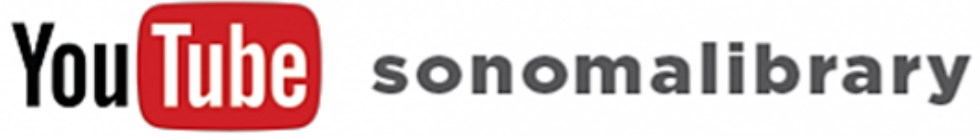

Your Library at Home | Su Biblioteca en Casa

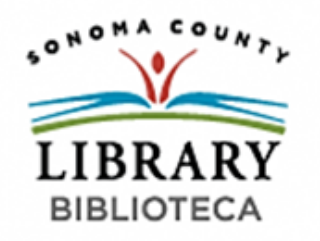

LIBRAR